# **របៀបស្នើការផ្ទេរប្រាក់** <mark>ទៅធនាតាវក្នុងស្រុក</mark> (អ្នកធ្វើប្រតិបត្តិការ)

#### HOW TO PREPARE A DOMESTIC TRANSFER - MAKER

## ដើម្បីស្នើការផ្ទេរប្រាក់ទៅធនាគារក្នុងស្រុក អ្នកធ្វើ ប្រតិបត្តិការនឹងត្រូវការព័ត៌មានដូចខាងក្រោម:

In order to prepare a domestic transfer as the maker you will need:

## ឈ្មោះសម្គាល់ និងលេខកូដសម្ងាត់របស់អ្នក

Your login ID and password

## ព័ត៌មានលម្អិតរបស់គណនីអ្នកទទួល៖

Account details for the beneficiary account:

- 🗸 លេខគណនី Account number
- 🗸 ឈ្មោះគណនី Account name
- 🗸 អាសយដ្ឋាន Address
- 🗸 លេខកូដ BIC/SWIFT BIC/SWIFT code

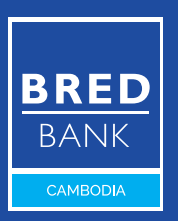

Welcome to BRED Cambodia Connect

connection

ogin

|                | Login                                                                                                    |
|----------------|----------------------------------------------------------------------------------------------------|
|                | Connect to your accounts                                                                                           |
| BRED           | Your login 1                                                                                                    |
| Welcome to BRE | No login ? Visit your nearest branch or contact our Call Center (1 800 20 1234) to access BRE<br>Cambodia Connect. |
|                | Your password 2                                                                                                    |
|                | <u>Forgot your passwor</u>                                                                                         |
|                |                                                                                                    |
|                | Connection 3                                                                                                    |
|                | A Hold A Start                                                                                                    |
| Google Play    |                                                                                                    |

# ជំហានទី១

Step 1

#### ចូលទៅ BRED Bank Cambodia Connect តាមរយៈ www.bredcambodia.com/connect/security/login ហើយបញ្ចូលនូវ៖

Log in to the **BRED Bank Cambodia Connect www.bredcambodia.com/connect/security/login** by entering:

- 💿 ឈ្មោះសម្គាល់៖ BBC-00XXXX
  - Your login ID: BBC-00XXXX
- 2 លេខកូដសម្ងាត់៖ XXXXXX Your password: XXXXXX
- 3 បន្ទាប់មកចុចលើ "Connection" Then click "Connection"

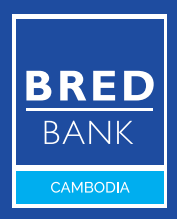

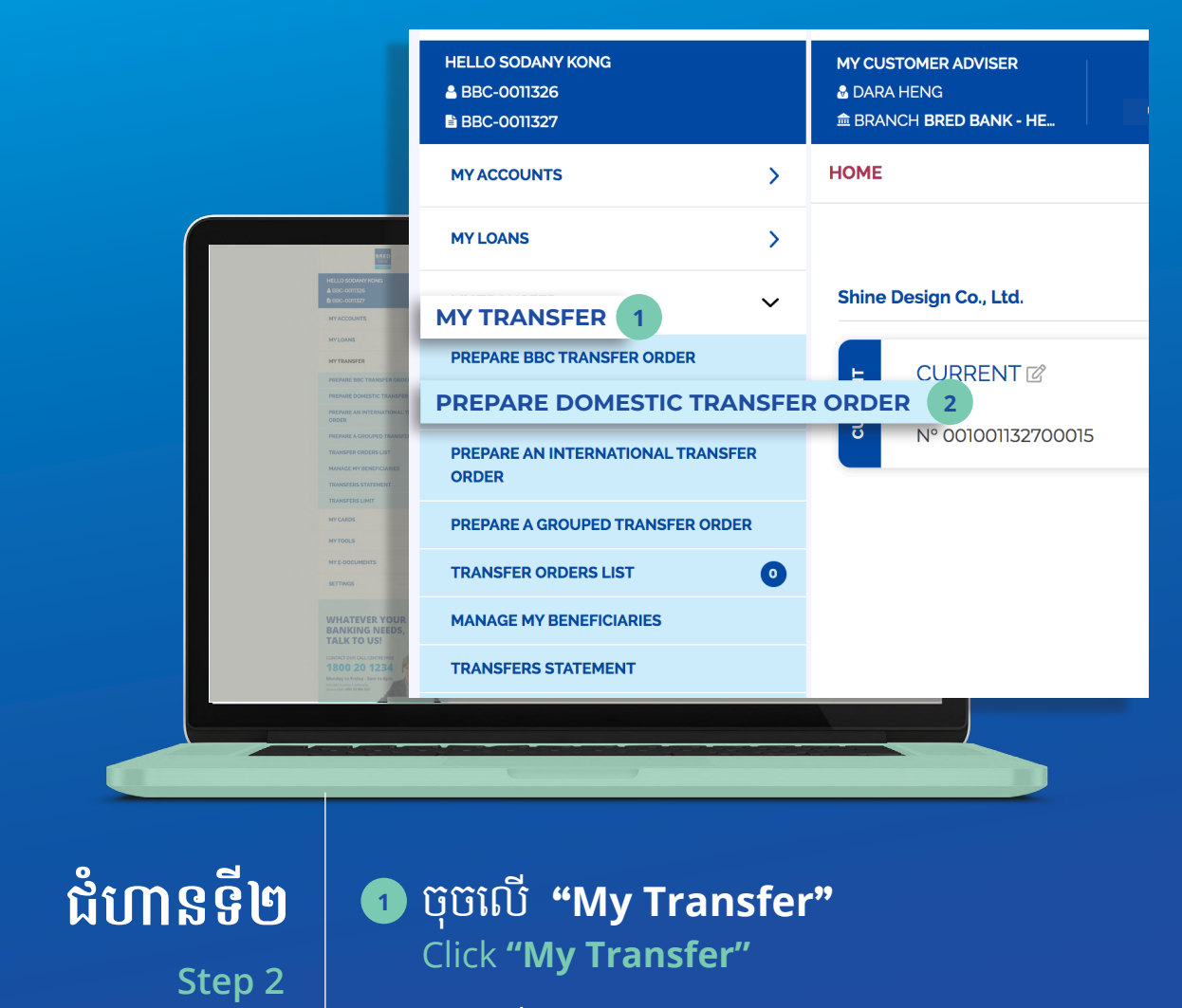

ទុំចិលើ "Prepare Domestic Transfer Order" Click "Prepare Domestic Transfer Order"

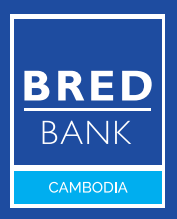

🕓 សូមទូរស័ព្ទទៅកាន់លេខ 1800 20 1234 ឥតគិតថ្លៃ Call free on 1800 20 1234

|                                                                                                    | HELLO SODANY KONG<br>A BBC-0011326<br>BBC-0011327 | MY CUSTOMER ADVISER<br>DARA HENG<br>BERANCH BRED BANK - HE_ WRITELS CONTACTUS FIND US NOTFICATIONS       |
|----------------------------------------------------------------------------------------------------|---------------------------------------------------|----------------------------------------------------------------------------------------------------|
|                                                                                                    | MYACCOUNTS                                        | > PREPARE A DOMESTIC TRANSFER                                                                            |
|                                                                                                    | MYLOANS                                           | 1. SELECT THE ACCOUNT TO DEBIT                                                                           |
|                                                                                                    | MY TRANSFER                                       | 1 Current - CURRENT N° 001001132700015 Balance +22,210.00                                                |
|                                                                                                    | PREPARE BBC TRANSFER ORDER                        | 2. SELECT THE ACCOUNT TO CREDIT + ENTER ANOTHER BENEFICIARY A                                            |
|                                                                                                    | PREPARE DOMESTIC TRANSFER ORDER                   | 2.                                                                                                    |
| Into and a second second second second second second second second second second second second second second s | PREPARE AN INTERNATIONAL TRANSFER<br>ORDER        | 3 ENTED THE AMOUNT OF THE TRANSFER                                                                       |
| HELLO SOCANY XONG<br>& BBC-CONTXS                                                                              | PREPARE A GROUPED TRANSFER ORDEF                  |                                                                                                    |
| b 805-001327                                                                                                   | TRANSFER ORDERS LIST                              |                                                                                                    |
| MYLONNS                                                                                                    | MANAGE MY BENEFICIARIES                           | 4. ENTER THE REASON OF THE TRANSFER                                                                      |
| MYTRANSFER                                                                                                    | TRANSFERS STATEMENT                               | 5                                                                                                    |
| PREVARE BEC TRANSPER ORDI                                                                                      | TRANSFERS LIMIT                                   | 5. EXECUTION DATE                                                                                        |
| PREPARE AN INTERNATIONAL T<br>ORDER                                                                            | MY CARDS                                          | 6 09-08-2021 🛗                                                                                           |
| PREPARE A GROUPED TRANSPER<br>TRANSPER ORDERS LIST                                                             | MYTOOLS                                           | The real execution date might differ and be changed to the date where all signatures have been collected |
| MANAGE MY BENETICIANES<br>TRANSFERS STATUMENT                                                                  | MY E-DOCUMENTS                                    | 6. COMMENT FOR SIGNATORIES                                                                               |
| TRANSFERS LIMIT                                                                                                | SETTINGS                                          | >                                                                                                    |
| MYTOOLS                                                                                                    |                                                   |                                                                                                    |
| ME E DOCUMENTS<br>SETTINGS                                                                                     | WHATEVER YOUR<br>BANKING NEEDS,                   |                                                                                                    |
| WHATEVER YOUR<br>BAAKING NEEDS,<br>TALK TO USI<br>1900 20 1224                                                 | TALK TO US! The series                            | RESET VALIDATE 7                                                                                         |
|                                                                                                    | Jireed chil + 451 23 979 222                      |                                                                                                    |

# ជំហានទី៣

Step 3

 ជ្រើសរើសគណនីដើម្បីដកប្រាក់ Select the account to debit

ជ្រើសរើសគណនីអ្នកទទួលដែលអ្នកចង់ផ្ទេរ
 ប្រាក់ទៅ ប្រសិនបើអ្នកបានរក្សាទុកគណនីអ្នក
 ទទួលនេះរួចហើយ

Select the account you want to transfer to if you have already saved the beneficiary account

បន្តទៅទំព័របន្ទាប់ (Continue to the next page)

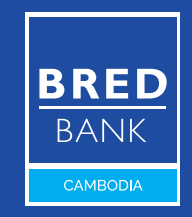

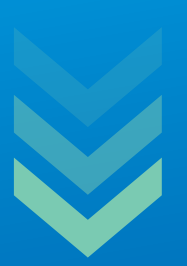

- បញ្ចូលចំនួនទឹកប្រាក់សរុបដែលត្រូវផ្ទេរ Enter the total amount to be transferred
- Iជ្រីសរើសរូបិយប័ណ្ណ Choose the currency
- 5 បញ្ចូលគោលបំណងនៃការផ្ទេរប្រាក់ Enter the reason of the transfer
- 6 កំណត់ថ្ងៃដំណើរការនៃការផ្ទេរប្រាក់ Enter the execution date
- 🔽 ប៊ុចលើ **"Validate"** Click **"Validate**"

ប្រសិនបើអ្នកមិនបានរក្សាទុកគណនីអ្នកទទួលនេះទេ សូមចុច "+"
 ដើម្បីបង្កើត។

If you haven't saved the beneficiary account, click "+" to create one.

**"Comment for Signatories"** គឺជាប្រអប់ដែលអ្នកអាចបំពេញព័ត៌មាន សម្រាប់អកអនម័ត។

"Comment for Signatories" is a free text box for the maker to provide the checker information. BRED BANK cambodia

|                                                                                                    | HELLO SODANY KONG<br>A BBC-0011326<br>B BBC-0011327                                                                                                    | MY CUSTOMER ADVISER<br>& DARA HENG                                                                                                    |
|----------------------------------------------------------------------------------------------------|----------------------------------------------------------------------------------------------------|----------------------------------------------------------------------------------------------------|
|                                                                                                    | MY ACCOUNTS >                                                                                                    | PREPARE A DOMESTIC TRANSFER > CONFIRMATION                                                                                                    |
|                                                                                                    | MY LOANS                                                                                                    | 1. ACCOUNT TO DEBIT                                                                                                    |
|                                                                                                    | MY TRANSFER V                                                                                                    | CURRENT - ACCOUNT N°001001132700015 - CURRENT                                                                                                    |
|                                                                                                    | PREPARE BBC TRANSFER ORDER                                                                                                    | 2. ACCOUNT TO CREDIT                                                                                                    |
|                                                                                                    | PREPARE DOMESTIC TRANSFER ORDER                                                                                                    | 0010000000001 - LEE PIT                                                                                                    |
|                                                                                                    | PREPARE AN INTERNATIONAL TRANSFER<br>ORDER                                                                                                    | 3. AMOUNT OF THE TRANSFER                                                                                                    |
| HELLO SODAMY KONG<br>A 680-001326                                                                                                    | PREPARE A GROUPED TRANSFER ORDER                                                                                                    | 1,000.00 USD                                                                                                    |
| b soc contary<br>MYACCOUNTS                                                                                                    | TRANSFER ORDERS LIST                                                                                                    | 4. DESCRIPTION                                                                                                    |
| MYLOUKS                                                                                                    | MANAGE MY BENEFICIARIES                                                                                                    | PROJECT FEES                                                                                                    |
| MYTRANSFER                                                                                                    | TRANSFERS STATEMENT                                                                                                    |                                                                                                    |
| PREMARE BOX TRANSPER ONDE<br>PREMARE DOMESTIC TRANSPER                                                                                                    | TRANSFERS LIMIT                                                                                                    | 5. EXECUTION DATE                                                                                                    |
| PREPARE AN INTERNATIONAL T<br>ORDER                                                                                                    | MY CARDS                                                                                                    |                                                                                                    |
| PREPARE A GOUVED TRANSPE<br>TRANSFER ORDERS LIST                                                                                                    | MY TOOLS >                                                                                                    | COMMENT FOR SIGNATORIES                                                                                                    |
| HARAGE MY DIRATIONALES<br>TRANSFERS STATEMENT                                                                                                    | MY E-DOCUMENTS                                                                                                    | ▲ In case your company rules allows for auto-validation, this transaction will need to be confirmed with the reception of a unique confirmed with the reception of a unique confirmed with the reception |
| TRANSPORT                                                                                                    | SETTINGS >                                                                                                    | 1                                                                                                    |
| NETROLA<br>NETROLASTRITAS<br>ALTINAS                                                                                                    | WHATEVER YOUR<br>BANKING NEEDS,<br>TALK TO US!                                                                                                    | CANCEL EDIT CONFIRM                                                                                                    |
| WHATEVER YOUR<br>BANKING NEEDS,<br>TALK TO US!<br>Parter to due game are<br>1800 20 2324<br>Thatga had be at the second second se | CONTACT OUR CALL CENTRE FREE<br>1800 20 1234<br>Modey to Priday: Earn to Gym<br>for calc ender Centres,<br>Street out of street Street Stree |                                                                                                    |
|                                                                                                    |                                                                                                    |                                                                                                    |
|                                                                                                    |                                                                                                    |                                                                                                    |

## ជំហានទី៤

# ប៊ុប៊លើ "Confirm" Click "Confirm"

Step 4

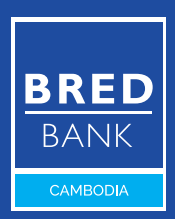

🕓 សូមទូរស័ព្ទទៅកាន់លេខ 1800 20 1234 ឥតគិតថ្លៃ Call free on 1800 20 1234

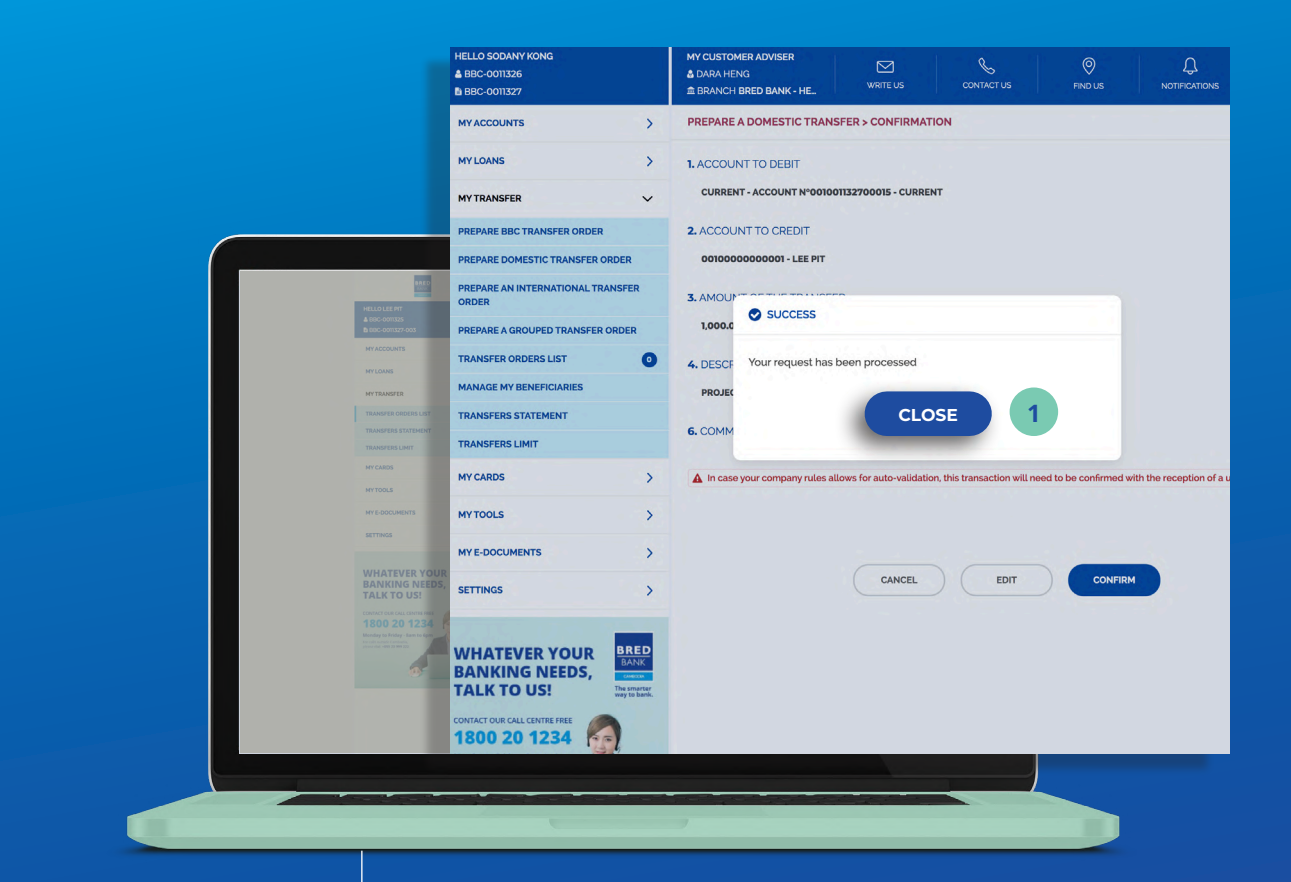

## ជំហានទី៥

Step 5

#### ចុចលើ "Close" ដើម្បីបញ្ចប់ ដំណើរការផ្ទេរប្រាក់ Click "Close" to complete the transfer process

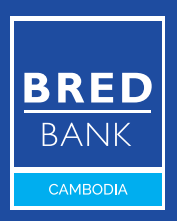

🕓 សូមទូរស័ព្ទទៅកាន់លេខ 1800 20 1234 ឥតគិតថ្លៃ Call free on 1800 20 1234

|                                                 | BRED                                                                                          |                   |                                      |             |                          |            |              | Last Log I       | og In: 09/08/2021 - 02:37 PM |              |
|-------------------------------------------------|-----------------------------------------------------------------------------------------------|-------------------|--------------------------------------|-------------|--------------------------|------------|--------------|------------------|------------------------------|--------------|
|                                                 | HELLO SODANY KONG<br>BBC-0011326<br>BBC-0011327                                               | 1<br>4<br>1       | NY CUSTOME<br>DARA HENG<br>BRANCH BR | R ADVISER   | WRITE US                 | CONTACT US | FIND US      |                  | (<br>LO                      | ()<br>ка оит |
|                                                 | MYACCOUNTS                                                                                    | > 1               | TRANSFER                             | ORDERS LIST |                          |            |              |                  |                              |              |
|                                                 | MYLOANS                                                                                       | >                 | START                                | -           | MIN AMOUNT               |            | Pending A    | oproval Pendi    |                              |              |
|                                                 | MY TRANSFER                                                                                   | ~                 | END                                  | 140         | MAY AMOUNT               |            | () Pacat     | O Search         | MOO servite                  | <u></u>      |
|                                                 | PREPARE BBC TRANSFER ORDER                                                                    |                   | END                                  |             | MAXAMOUNT                |            | (3) Reset    | Q search         | 1200 results i               | max.)        |
|                                                 | PREPARE DOMESTIC TRANSFER ORDER                                                               |                   |                                      |             |                          | 1          |              |                  |                              |              |
| HELLO SODANY KONG<br>4 BR-COTIZS                | PREPARE AN INTERNATIONAL TRANSFER                                                             | R                 | Туре 🔨                               | Date 🔨 🛛    | Beneficiary 🔨            |            | Amount 🔨     | Status 🔨         | Actio                        | on           |
| b EDC-000327<br>MY ACCOUNTS                     | PREPARE A GROUPED TRANSFER ORDER                                                              | R                 | ۲                                    | 09/08/2021  | Lee Pit - 00100000000001 |            | 1.000.00 USD | PENDING APPROVAL | 9                            | >            |
| MYLOANS                                         | TRANSFER ORDERS LIST                                                                          | 0                 |                                      |             |                          |            |              |                  |                              |              |
| MYTRANSFER                                      | MANAGE MY BENEFICIARIES                                                                       |                   |                                      |             |                          |            |              |                  |                              |              |
| PREPARE BBC TRANSFER ORDE                       | TRANSFERS STATEMENT                                                                           |                   |                                      |             |                          |            |              |                  |                              |              |
| PREPARE DOMESTIC TRANSPER                       | TRANSFERS LIMIT                                                                               |                   |                                      |             |                          |            |              |                  |                              |              |
| PREPARE A GROUPED TRANSFE                       | MY CARDS                                                                                      | >                 |                                      |             |                          |            |              |                  |                              |              |
| TRANSFER ORDERS LIST<br>MANAGE MY EXPERICICALES | MYTOOLS                                                                                       | >                 |                                      |             |                          |            |              |                  |                              |              |
| TRANSFERS STATEMENT                             | MY E-DOCUMENTS                                                                                | >                 |                                      |             |                          |            |              |                  |                              |              |
| MYEARDS                                         | SETTINGS                                                                                      | >                 |                                      |             |                          |            |              |                  |                              |              |
| MYTOOLS                                         |                                                                                               |                   |                                      |             |                          |            |              |                  |                              |              |
| NY - DOCUMENTS<br>SETTINGS                      |                                                                                               |                   |                                      |             |                          |            |              |                  |                              |              |
| WHATEVER YOUR                                   | TALK TO US!                                                                                   | marter<br>o bank. |                                      |             |                          |            |              |                  |                              |              |
| BANKING NEEDS,<br>TALK TO US!                   | CONTACT OUR CALL CENTRE FREE                                                                  |                   |                                      |             |                          |            |              |                  |                              |              |
| CONTACT OUR CALL CONTRACT ON A                  | 1800 20 1234                                                                                  |                   |                                      |             |                          |            |              |                  |                              |              |
| Tauday to Prize A care to Ever                  | Hornaly to Friday - card to 6pm<br>For cals eartide Cambodia,<br>please diat. +855 23 999 222 | 1                 |                                      |             |                          |            |              |                  |                              |              |
| provide data (19 Marca)                         |                                                                                               |                   | _                                    |             |                          | _          |              |                  | _                            |              |
|                                                 |                                                                                               |                   |                                      |             |                          |            |              |                  |                              |              |
|                                                 |                                                                                               |                   |                                      |             |                          |            |              |                  |                              |              |

## ជំហានទី៦

Step 6

### អ្នកអាចពិនិត្យមើលពីដំណើរការនៃ ប្រតិបត្តិការដែលបានស្នើសុំនៅក្នុង "Transfer Orders List"

You can see your requested transaction status in **"Transfer Orders List"** 

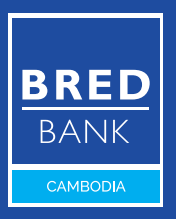